. . . . . . . . . .

.....

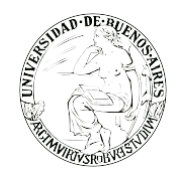

. . . . . . . . . . . .

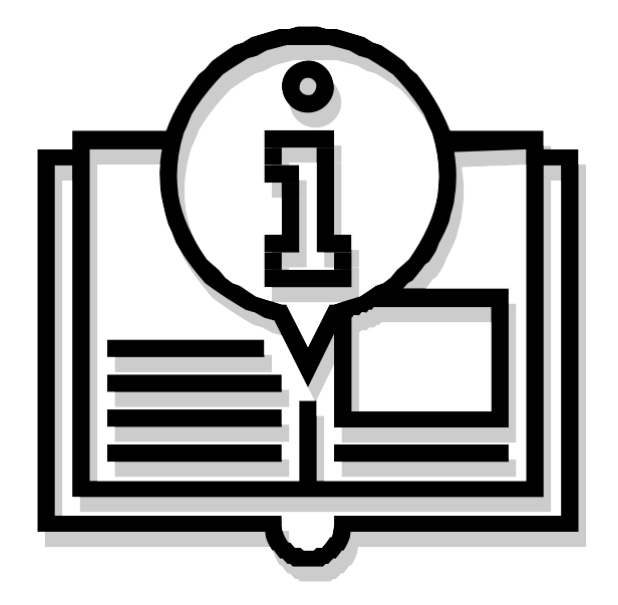

# Instructivo "CREACIÓN DE UNA NOTA"

Capacitación de la Universidad de Buenos Aires Sistema Expediente Electrónico (SEE)

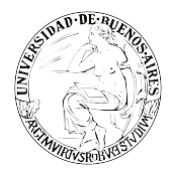

. . . . . . . . . .

# INDICE

- 3. Paso 1: Ingreso al sistema
- 3. Paso 2 Selección del tipo de comunicación: Nota
- 5. Paso 3: Producción de la Nota
- 7. Paso 4: Firma de la Nota
- 8. Anexo I Destinatarios de la comunicación
- 12. Anexo II Producción de una nota con archivos embebidos
- 14. Anexo III Producción de una nota con archivos adjuntos

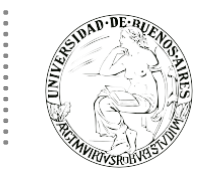

# **PASO 1: INGRESO AL SISTEMA**

Se ingresará por medio del Sitio Web Oficial: <u>https://cas-uba.gde.gob.ar/</u> La pantalla que visualizará será la siguiente o similar:

| República Argentina            |  |
|--------------------------------|--|
| Gestión Documental Electrónica |  |
| Usuario                        |  |
| Acceder                        |  |
| «Ofvidó au Contraseña?         |  |

El usuario ingresará a SEE con su Nombre de Usuario y con su clave.

#### PASO 2: SELECCIÓN DEL TIPO DE COMUNICACIÓN: NOTA

Para iniciar una nota, habrá que hacer click en "Inicio de Documento" en la solapa de "Mis Tareas" del módulo de Comunicaciones Oficiales (CCOO).

|                           | estión Document<br>omunicaciones C | tal Electrónica<br>f <b>iciale</b> s |                  |                                                             | Ingrese el número GDE | Q +                                         | MAYU           | DA 🚢 🏭 🖨<br>ccoo-6-fk8mr |
|---------------------------|------------------------------------|--------------------------------------|------------------|-------------------------------------------------------------|-----------------------|---------------------------------------------|----------------|--------------------------|
| Mis Tareas Tarea          | s otros Usuarios<br>Is Pendientes  | Tareas Supervisados                  | Bandeja CO Band  | aja CO Supervisados Sector Mesa Consulta CO                 |                       |                                             |                |                          |
| lnicio de Docur           | mento 🔞 🖸                          | Adm. Lista de Distrit                | oución T Filtros |                                                             |                       |                                             |                |                          |
| Nombre tarea              | Fecha últ. modif.                  | Enviado por                          | Derivado por     | Referencia                                                  |                       | Tipo doc.                                   | Acciones       |                          |
| Revisar Documento         | 04-12-2019 15:10                   | Mesa de Ayuda                        | Mesa de Ayuda    | Prueba sin validez administrativa - Prueba de nota para dos | reparticio            | NOTA                                        | Ejecutar       | • •                      |
| Confeccionar<br>Documento | 04-12-2019 15:03                   | Mesa de Ayuda                        | N/D              |                                                             |                       | Formulario de Solicitud<br>de Anticipo Caja | Ejecutar       | • •                      |
| ♦ ▲ <                     | 1 /1 >                             | »                                    |                  |                                                             |                       | Cantidad                                    | de registros e | ncontrados: 2            |
| Alertas                   |                                    |                                      |                  |                                                             |                       |                                             |                |                          |
| 🖋 Nueva alerta            | ▼ Filtros                          |                                      |                  |                                                             |                       |                                             |                |                          |
| Leído Fecha creació       | in Título                          |                                      | Descripción      |                                                             |                       |                                             | Acciones       |                          |
| ♦ ▲ 《                     | 1 /1 >                             | >>                                   |                  |                                                             |                       | Cantidad                                    | de registros e | ncontrados: 0            |

Automáticamente, se abrirá una ventana llamada "Iniciar Producción de Documento", en donde se tendrá la posibilidad de elegir el tipo de documento. En este caso se optará por la opción "NOTA".

| Iniciar Producción de Docum | ento                               |                         |                                      |                 |
|-----------------------------|------------------------------------|-------------------------|--------------------------------------|-----------------|
| Tipo de documento           |                                    |                         |                                      |                 |
| Documento                   | ٩                                  |                         | Descripción del tipo de              | documento       |
| Electrónico                 | Búsqueda Tipo Documento            |                         |                                      |                 |
|                             | Buscar NOTA                        |                         |                                      |                 |
| Tarea de Producción         | Nombre                             | Acrónimo                | Descripción                          | Características |
| Tarca de Froducción         | <ul> <li>Comunicaciones</li> </ul> |                         |                                      |                 |
| Mensaje para el Proc        | NOTA<br>Nota firma conjunta        | NOTA<br>NOTFC           | NOTA<br>Nota firma conjunta TE       |                 |
| Usuario Productor de        | <<br>I Documento                   |                         |                                      | >               |
| ě                           | Archivos de<br>Trabajo             | pios del C En<br>to Pro | viar a Producirlo<br>oducir yo mismo | X Cancelar      |
| Quiero recibir un aviso cua | ando el documento se firme         | <u>.</u>                |                                      |                 |
| Quiero enviar un correo e   | lectrónico al receptor de la f     | area.                   |                                      |                 |

Para la construcción del documento el usuario tiene dos opciones:

- Derivar la tarea a otro usuario, se deberá entonces ingresar su nombre de usuario en el campo "Usuario productor del documento" y en el campo "Mensaje para el Productor del documento" los comentarios a tener en cuenta para la confección del documento y finalmente presionar en el botón "Enviar a Producir". De esta manera el módulo enviará una tarea pendiente al buzón de tareas del usuario seleccionado.
- 2. En el caso de que el usuario en curso decida producir el mismo el documento, se deberá presionar en el botón "Producirlo yo mismo", y el módulo iniciará entonces a la tarea de producción del documento.

Si se presiona el botón "Cancelar", no quedará registro del inicio de la tarea.

Si el usuario envía el documento a firmar a otro usuario y quiere notificarse del número asignado al documento deberá tildar la opción "Quiero recibir un aviso cuando el documento se firme", de esta manera una vez que el documento haya sido firmado, el usuario recibirá un aviso en el módulo de GEDO en la solapa de "Mis Tareas" en la sección "Avisos".

En el caso que el usuario quiera enviar un mail al receptor de la tarea para notificarlo también por este medio deberá tildar la opción "Quiero enviar un correo electrónico al receptor de la tarea".

| Lucios Readucción do Documento                                                                                                    | Capacitación Universidad de Buenos                                 |
|----------------------------------------------------------------------------------------------------|--------------------------------------------------------------------|
| - Tipo de documento                                                                                                    |                                                                    |
| Documento NOTA Q<br>Electrónico                                                                                                    | Descripción del tipo de documento<br>DOCUMENTO DE TIPO NOTA<br>Q T |
| - Tarea de Producción                                                                                                    |                                                                    |
| Mensaje para el Productor del documento                                                                                                    |                                                                    |
| Usuario Productor del Documento                                                                                                    |                                                                    |
| Archivos de<br>Trabajo Datos Propios del                                                                                                    | 28 Enviar a Producirlo yo mismo X Cancelar                         |
| <ul> <li>Quiero recibir un aviso cuando el documento se firme.</li> <li>Quiero enviar un correo electrónico al receptor de la tarea.</li> </ul> |                                                                    |

# PASO 3: PRODUCCIÓN DE LA NOTA

. . . . . . . . . .

Al llegar a la etapa de producción de la Nota, si la tarea fue derivada por otro usuario, el usuario productor puede revisar el mensaje que le fue enviado con las aclaraciones para la tarea si aparece un icono con la imagen de un sobre en el vértice superior izquierdo de la pantalla

| Producir documento                             |                                                                        |
|------------------------------------------------|------------------------------------------------------------------------|
|                                                | Referencia Previsualizar<br>Documento                                  |
| Historial                                      | 🔧 Producción  Archivos de Trabajo 📑 Archivos Embebidos 📃 Datos Propios |
| Destinatarios                                  | Aplicar plantilla                                                      |
| Enviar a<br>Revisar                            |                                                                        |
| Enviar a<br>Firmar                             | $ \begin{array}{c c c c c c c c c c c c c c c c c c c $                |
| Firmar Yo Mismo<br>el Documento                |                                                                        |
| Quiero recibir un aviso                        |                                                                        |
| cuando el documento<br>se firme.               |                                                                        |
| Quiero enviar un                               |                                                                        |
| correo electrónico al<br>receptor de la tarea. |                                                                        |
|                                                |                                                                        |
|                                                |                                                                        |
|                                                |                                                                        |

Si se posiciona el mouse sobre el ícono, se desplegará una ventana con la información que contenga dicho mensaje.

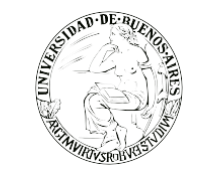

| Producir documento                                           |                |
|--------------------------------------------------------------|----------------|
| Solcitar mantenimiento de las instalaciones de la biblioteca |                |
|                                                              | <br>os de Trab |

El usuario productor ingresará la "Referencia" y el texto que va a contener el documento.

Al ingresar el contenido se podrá seleccionar una plantilla con un texto predeterminado generada en GEDO o bien, cargar el contenido de un documento Word que el usuario tenga en su PC. Para esto, se deberá hacer click en el botón "Importar Word". Al seleccionar el archivo, éste se cargará automáticamente en el apartado de contenido. El documento de Word deberá encontrarse con extensión .doc.

Una vez finalizada la tarea de producción del documento, el usuario contará con varias opciones:

Historial: permite ver la historia del documento donde figurarán los usuarios que hayan intervenido en la elaboración, la fecha y hora en que realizaron la tarea.

| Historial del Documento |                        |                       | ×                                                                |
|-------------------------|------------------------|-----------------------|------------------------------------------------------------------|
| « < 1 /1 > »            |                        |                       | [1-2/2]                                                          |
| Usuario                 | Actividad              | Fecha de Finalización | Mensaje                                                          |
| Alumno Ubauno           | Iniciar Documento      | 2019-08-13 09:47      | Solicitar mantenimiento en las<br>instalaciones de la biblioteca |
| Alumno Ubados           | Confeccionar Documento |                       |                                                                  |
|                         | Се                     | rrar                  |                                                                  |

- Ø Destinatarios: ingresar o modificar los destinatarios de la comunicación. La selección de destinatarios de la comunicación se puede realizar tanto desde esta pantalla como en cualquiera de las instancias de producción del documento presionando el botón "Destinatarios" (Ver Anexo I: Destinatarios de la Comunicación).
- Previsualizar Documento: la pantalla mostrará un PDF con el formato del documento en producción. Si se desea, se lo podrá descargar al equipo para su más cómoda lectura.
- Enviar a Revisar: se deberá ingresar el nombre del usuario revisor en el campo correspondiente. El remitente podrá ingresar un mensaje aclaratorio para el usuario revisor en el campo "Mensaje para revisión".

| Enviar a Revisar              |         |          | × |
|-------------------------------|---------|----------|---|
| Ecosistema<br>Usuario Revisor | UBA     |          | ۹ |
| Mensaje para revi             | sión    |          |   |
|                               |         |          |   |
|                               | Aceptar | Cancelar |   |

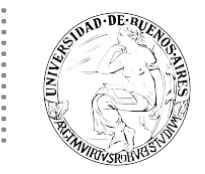

Senviar a Firmar: se deberá ingresar el nombre del usuario firmante en el campo correspondiente. Esta tarea le aparecerá en el "Buzón de tareas pendientes" señalada como "Firmar documento".

| Enviar a Firmar  |         |   |          | × |
|------------------|---------|---|----------|---|
| Ecosistema       | UBA     |   |          | Q |
| Usuario firmante |         |   |          |   |
|                  | Aceptar | [ | Cancelar |   |

- Firmar yo mismo el documento: el sistema guiará al usuario para continuar con la tarea de firma del documento.
- Guardar: Una vez que se completaron los datos, presionar en el botón "Guardar" para registrar los cambios en el documento, la tarea permanecerá en el estado actual.
- Cancelar: regresará a la pantalla anterior.

### PASO 4: FIRMA DE LA NOTA

Al presionar el botón "Firmar yo mismo el documento", el sistema redirigirá a la etapa de firma.

| Firma De Documento                                  |                                                                    |                           |                                                                                                |                                            |     |
|-----------------------------------------------------|--------------------------------------------------------------------|---------------------------|------------------------------------------------------------------------------------------------|--------------------------------------------|-----|
| Historial                                           | vos de<br>ajo Descargar<br>Documento                               | Firmar con<br>Certificado | Firmar con<br>Token USB                                                                        | Rechazo Firmar<br>el Documento             | 8 5 |
| La vista previa muestra s<br>proceda a descargarlo. | olamente las primeras 3 hoja:                                      | s. En caso de querer      | visualizar la totalida                                                                         | ad del documento                           |     |
| D P Conversion<br>Notra<br>Número:                  | 1 of 1<br>Ind de Buenes Aires<br><número a="" asignar=""></número> | — + Automatic Z           | Zoom ¢<br><fecha< th=""><th><li>localidad&gt;<br/>a a asignar&gt;</li></th><th>»</th></fecha<> | <li>localidad&gt;<br/>a a asignar&gt;</li> | »   |
| A: Alumn                                            | o Ubacinco (SHA),                                                  |                           |                                                                                                |                                            | v   |
| Usuario Revisor<br>Mensaje para revisión            |                                                                    |                           |                                                                                                | Enviar a<br>Revisar                        | ]   |
| Quiero recibir un aviso                             | o cuando el documento se firm<br>20 electrónico al receptor de la  | e.<br>tarea.              |                                                                                                | X Cancelar                                 | ]   |

El usuario contará con varias opciones antes de finalizar la tarea:

Historial: consultar la historio del documento donde figurarán los usuarios que intervinieron en la elaboración, la fecha y hora en que realizaron cada tarea.

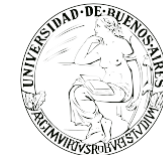

- Archivos de Trabajo: adjuntar a la nota archivos que se utilizarán únicamente como complemento informativo o aclaratorio del documento oficial. Estos archivos formarán parte del documento final y podrán tener cualquier formato, pero de ningún modo serán oficiales.
- S Descargar Documento: permitirá la visualización del documento con el formato final en soporte PDF.
- Firmar con certificado: utilizará tecnología de firma electrónica certificada por el sistema. Se utilizará para todos los documentos de baja jerarquía administrativa.
- Firma con Token USB: utilizará tecnología de firma digital certificada por medio de Token USB con clave de seguridad y registro de firma. Los documentos de alto carácter administrativo deben ser firmados con este nivel de firma, sin embargo, cualquier documentación oficial puede ser firmado con Token USB.
- Rechazo Firmar el Documento: el usuario podrá rechazar la firma del documento, para lo cual deberá consignar un motivo. El agente que envió a firmar el documento recibirá una notificación con la información indicada.
- Enviar a Revisar: se deberá ingresar el nombre del usuario revisor en el campo correspondiente. El remitente podrá ingresar un mensaje aclaratorio para el usuario revisor en el campo "Mensaje para revisión".
- Modificar yo mismo el Doc.: permitirá editar el documento. Se deberá presionar el botón, y el módulo redireccionará a la pantalla de producción para la rectificación del cuerpo o la referencia del documento.

Cancelar: regresará a la pantalla anterior.

Para proceder a la firma del documento, el usuario asignado deberá presionar el botón "Firmar con Certificado" o "Firmar con Token USB" según corresponda. El sistema no exigirá la firma con Token USB para este tipo de documento, pero si el usuario lo deseara y poseyera, podría firmar con Token USB.

Una vez que se firma el documento, el módulo le asignará un número de documento automáticamente y mostrará en pantalla la identificación.

#### ANEXO I – DESTINATARIOS DE LA COMUNICACIÓN

La selección de destinatarios, se realizará al presionar el botón "Destinatarios", en cualquiera de las instancias de producción del documento. En ese momento, se abrirá la siguiente imagen:

|                 |                   |              |   |   |                              | ~ |
|-----------------|-------------------|--------------|---|---|------------------------------|---|
| Ecosistema      | UBA               |              | Q |   | Nombre Lista de Distribución |   |
| Destinatario    |                   |              |   | 0 | Destinatarios_Mantenimiento  |   |
| Copia           |                   |              |   | 0 |                              |   |
| Copia Oculta    |                   |              |   | 0 |                              |   |
| Adm. Lista de   | e Distribución    |              |   |   |                              |   |
| Para selecciona | r destinatarios n | o digitales. |   |   |                              |   |
| Nota externa    |                   |              |   |   |                              |   |
| Mensaje         |                   |              |   |   |                              |   |
|                 |                   |              |   |   |                              |   |
|                 |                   |              |   |   |                              |   |
|                 | Aceptar           | Cancelar     |   |   | Cargar                       |   |

Para ingresar un destinatario, se podrán buscar por nombre y apellido o nombre de usuario, y luego seleccionarlos del texto predictivo. Si se quiere agregar más usuarios, se deberá presionar en el ícono •.

El campo mensaje dará la posibilidad de ingresar un texto aclaratorio para los destinatarios, que quedará asociado a la Comunicación Oficial.

El documento siempre le llegará al destinatario a su buzón de Comunicaciones Oficiales, en el apartado de

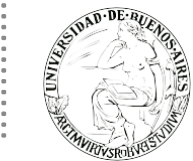

recibidos, y sólo podrán responderla o redirigirla aquellos usuarios que hayan sido cargados como Destinatarios. Los usuarios cargados en Copia o Copia Oculta solamente podrán visualizar o descargar la comunicación.

También se visualizará el botón "Administración Lista de Distribución" que permitirá crear una lista de destinatarios y guardarla para utilizar en cualquier Comunicación Oficial que se vaya a confeccionar. Las Listas son propias de cada usuario.

| Definir Destinatario                            | s                                                |    |   |                              | × |
|-------------------------------------------------|--------------------------------------------------|----|---|------------------------------|---|
| Ecosistema                                      | UBA                                              | Q  |   | Nombre Lista de Distribución |   |
| Destinatario                                    |                                                  |    | 0 | Destinatarios_Mantenimiento  |   |
| Copia                                           |                                                  |    | 0 |                              |   |
| Copia Oculta                                    |                                                  |    | 0 |                              |   |
| Adm. Lista d<br>Para selecciona<br>Nota externa | e Distribución<br>Ir destinatarios no digitales. |    |   |                              |   |
| Mensaje                                         |                                                  |    |   |                              |   |
|                                                 |                                                  | a. |   |                              |   |
|                                                 | Aceptar Cancelar                                 |    |   | Cargar                       |   |

Al hacer click en ese botón se accederá a la ventana "Lista de Distribuciones".

| Lista de Distribuciones           |                            |             | ×      |
|-----------------------------------|----------------------------|-------------|--------|
|                                   | Adm. Lista de Distribución |             |        |
| Nueva Lista de Distribución       |                            |             |        |
|                                   | « < 1 /1 > »               |             |        |
| Nombre Lista de Distribución      |                            | Accione     | s      |
|                                   |                            |             |        |
|                                   |                            |             |        |
|                                   |                            |             |        |
|                                   |                            |             |        |
|                                   |                            |             |        |
| Usuarios de Lista de Distribución |                            |             |        |
| Oestinatario X Eliminar           |                            |             |        |
|                                   | ≪ < 1 /1 > ≫               |             |        |
| Nombre Completo                   | Usuarios                   | Repartición | Acción |
|                                   |                            |             |        |
|                                   |                            |             |        |
|                                   |                            |             |        |
|                                   |                            |             |        |
|                                   |                            |             |        |
|                                   | Guardar X Cancelar         |             |        |

El usuario tendrá la posibilidad de crear una nueva lista haciendo click en el botón "Nueva Lista de Distribución".

Al hacer click en este botón, aparecerá una ventana que le permitirá al usuario definir un nombre para la lista y guardarlo.

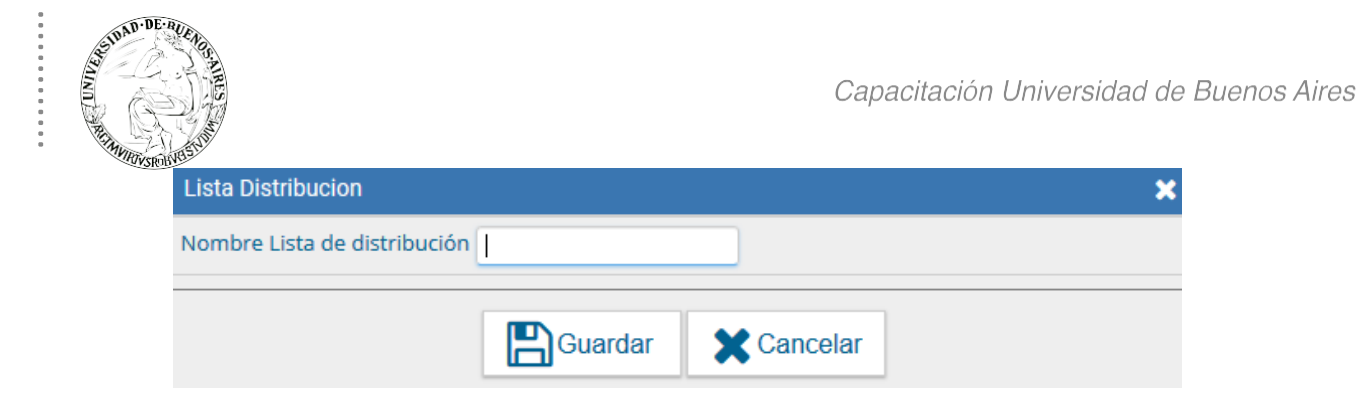

Luego, para ingresar los usuarios correspondientes a esa lista, se deberá hacer click en el botón "Modificar" que figurará en la columna de acciones. O si se desea eliminar la lista está la opción "Eliminar".

| Lista de Distribuciones              |                            |                        | ×       |
|--------------------------------------|----------------------------|------------------------|---------|
|                                      | Adm. Lista de Distribución |                        |         |
| Nueva Lista de Distribución          |                            |                        |         |
|                                      | « < 1 /1 > »               |                        | [1-1/1] |
| Nombre Lista de Distribución         |                            | Acciones               |         |
| Destinatarios_Mantenimiento          |                            | 🖋 Modificar 🗙 Eliminar |         |
|                                      |                            |                        | •       |
|                                      |                            |                        |         |
|                                      |                            |                        |         |
|                                      |                            |                        |         |
| Usuarios de Lista de Distribución —— |                            |                        |         |
| Oestinatario X Eliminar              |                            |                        |         |
|                                      | « < 1 /1 > »               |                        |         |
| Nombre Completo                      | Usuarios                   | Repartición            | Acción  |
|                                      |                            |                        |         |
|                                      |                            |                        |         |
|                                      |                            |                        |         |
|                                      |                            |                        |         |
|                                      |                            |                        |         |
|                                      | Guardar Cancelar           |                        |         |

Al hacer click en "Modificar" se habilitará el apartado "Usuario de Lista de Distribución" y al presionar el botón "Destinatario" se abrirá una ventana que permitirá ingresar los usuarios.

Los destinatarios se deberán colocar de a uno por vez y luego hacer click en guardar.

| Lista Distribución Us | suario           | × |
|-----------------------|------------------|---|
| Usuario:              |                  |   |
|                       | Guardar Cancelar |   |

En el caso que el agente desee sacar alguno de los usuarios de la lista deberá seleccionarlo haciendo click en "Eliminar".

| Lista d  |                                                            |                                                            |                                              |
|----------|------------------------------------------------------------|------------------------------------------------------------|----------------------------------------------|
|          | e Distribuciones                                           |                                                            | ×                                            |
|          |                                                            | Adm. Lista de Distribución                                 |                                              |
| O Nu     | eva Lista de Distribución                                  | Modificar nombre Lista de Distribución                     |                                              |
|          |                                                            | « < 1 /1 > »                                               | [1-1/1]                                      |
| Nombre   | Lista de Distribución                                      |                                                            | Acciones                                     |
| Destinat | arios_Mantenimiento                                        |                                                            | 🖋 Modificar 🗙 Eliminar                       |
| — Usuar  | ios de Lista de Distribución -                             |                                                            |                                              |
| O De     | estinatario 🗶 Eliminar                                     | « < 1 /1 > »                                               | [1-1/1]                                      |
| O De     | estinatario 🗶 Eliminar<br>Nombre Completo                  | ≪ < 1 /1 > ≫<br>Usuarios                                   | [1-1/1]<br>Repartición Acción                |
| C De     | estinatario 🗶 Eliminar<br>Nombre Completo<br>Mesa de Ayuda | «      <      1     /1     >     »     Usuarios     MAYUDA | [1-1/1]<br>Repartición Acción<br>SSTDM#SHA X |

SEIDAD DE

. . . . . . . . . .

Para guardar todos los cambios que se desarrollen sobre las listas de distribución se deberá hacer click en el botón "Guardar".

Una vez que la lista haya sido creada, el usuario podrá seleccionarla del apartado de listas de distribución que aparecerá en la ventana de "Definir destinatarios", y cargarla en el campo de destinatarios haciendo click en el botón "Cargar".

| Definir Destinatario            | S                                        |                 |                              | × |
|---------------------------------|------------------------------------------|-----------------|------------------------------|---|
| Destinatario                    | MAYUDA                                   | 0               | Nombre Lista de Distribución |   |
| Copia<br>Copia Oculta           | Desunatarios_manterinnento,              | •               | Destinatarios_Mantenimiento  |   |
| Adm. Lista d                    | e Distribución                           |                 |                              |   |
| Ecosistema<br>UBA               | Q                                        |                 |                              |   |
| Para selecciona<br>Nota externa | r un destinatario externo al Poder Eject | utivo Nacional. |                              |   |
| Mensaje                         |                                          |                 |                              |   |
|                                 |                                          | .:              |                              |   |
|                                 | Aceptar Cancelar                         |                 | Cargar                       |   |

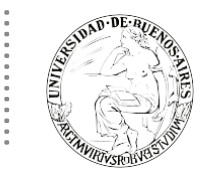

El botón "Nota Externa" permitirá elegir un Destinatario no existente en GDEBA, es decir que no pertenece al gobierno de la Provincia de Buenos Aires.

Una vez completados los campos correspondientes, se deberá presionar el botón "Agregar a la Lista". El módulo confirmará el destinatario externo. Al finalizar, se deberá presionar en el botón "Aceptar".

| Usua | nios no existentes en UBA |         |                         | ×                  |
|------|---------------------------|---------|-------------------------|--------------------|
| Usu  | ario                      | Destino |                         | Agregar a la lista |
|      | Usuario                   |         | Destino                 |                    |
|      | Perez Juan                |         | Peru 330 - Capital Fede | ral 🗙              |
|      |                           |         |                         |                    |
|      |                           |         |                         |                    |
|      |                           | Aceptar | Cancelar                |                    |

En el caso de los destinatarios no existentes en SEE UBA, el módulo remitirá la Comunicación Oficial al sector de "Mesa de Entradas" correspondiente a la repartición del usuario, quien se encargará de finalizar la tarea, haciendo llegar la comunicación a quien corresponda vía mail o por correo.

### ANEXO II - PRODUCCIÓN DE UNA NOTA CON ARCHIVOS EMBEBIDOS

Las Comunicaciones Oficiales permitirán producir documentos con archivos embebidos. Cuando el usuario esté posicionado en la pantalla de producción, aparecerá la solapa "Archivos Embebidos" que permitirá adjuntarlos. La extensión podrá ser de varios formatos.

El usuario productor del documento seleccionado, deberá desplazarse a la solapa "Archivos Embebidos" para adjuntarlos.

Se tendrá que presionar "Añadir Documento" para elegir el archivo pertinente y cargarlo al módulo por medio del botón "Abrir", como se mostrará a continuación:

| Producir documento               |                     |                            |                      |               |                            |
|----------------------------------|---------------------|----------------------------|----------------------|---------------|----------------------------|
| Ê                                | Referencia          |                            |                      |               | Previsualizar<br>Documento |
| Historial                        | 💥 Producción        | 9 Archivos de Trabajo 🗾 A  | archivos Embebidos 📃 | Datos Propios |                            |
| Destinatarios                    | #Orden              | Archivo                    | Usuario              | Fecha         | Acción                     |
| Enviar a<br>Revisar              |                     |                            |                      |               |                            |
| Enviar a<br>Firmar               |                     |                            |                      |               |                            |
| Firmar Yo Mismo<br>el Documento  |                     |                            |                      |               |                            |
| Quiero recibir un aviso          |                     |                            |                      |               |                            |
| cuando el documento<br>se firme. |                     |                            |                      |               |                            |
| Quiero enviar un                 |                     |                            |                      |               |                            |
| correo electrónico al            |                     |                            |                      |               |                            |
| receptor de la tarca.            |                     |                            |                      |               |                            |
|                                  |                     |                            | Anadir documento     |               |                            |
|                                  | Última modificación | hoy a las 20:10 por MAYUDA | 6                    | Guardar       | Cancelar                   |

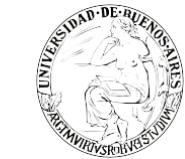

Se deberán elegir los archivos en forma individual. Éstos formarán parte del documento final y podrán tener cualquier formato, aunque se recomienda no exceder los 5 MB.

Luego, se verá la lista de archivos cargados, donde podrán "Visualizar" el documento en el formato original, o "Eliminar" el archivo de la lista en forma permanente.

| Producir documento                                                                                                    |                           |                               |                  |                                  |                            |
|----------------------------------------------------------------------------------------------------|---------------------------|-------------------------------|------------------|----------------------------------|----------------------------|
| Ô                                                                                                    | Referencia                |                               |                  |                                  | Previsualizar<br>Documento |
| Historial                                                                                                    | 💥 Producción              | 9 Archivos de Trabajo         | chivos Embebidos | Datos Propios                    |                            |
| Destinatarios                                                                                                    | #Orden                    | Archivo                       | Usuario          | Fecha                            | Acción                     |
| Enviar a<br>Revisar                                                                                                    | 1                         | 395069.jpg                    | MAYUDA           | Jueves 5 de Diciembre<br>de 2019 | 🛓 Visualizar 🗙 Eliminar    |
| Enviar a<br>Firmar<br>Firmar Yo Mismo<br>el Documento<br>Quiero recibir un aviso<br>cuando el documento<br>se firme.<br>Quiero enviar un<br>cuero enviar un | 2                         | IF-2019-00001628-UBA-SG.pdf   | MAYUDA           | Jueves 5 de Diciembre<br>de 2019 | ▲ Visualizar ¥ Eliminar    |
| receptor de la tarea.                                                                                                    |                           |                               | Añadir docum     | ento                             |                            |
|                                                                                                    | <u>Última modificacio</u> | ón hoy a las 20:11 por MAYUDA |                  | G                                | uardar 🗶 Cancelar          |

Cuando el documento oficial contenga archivos embebidos, en la ventana de firma, figurará sobre el vértice superior derecho de la pantalla, una hoja con un clip, que se encontrará en movimiento.

| Firma De Document                | 0                                                                                                    |                                                |                           |                         |                                |   |
|----------------------------------|----------------------------------------------------------------------------------------------------|------------------------------------------------|---------------------------|-------------------------|--------------------------------|---|
| (2) Historial                    | Archivos de<br>Trabajo                                                                                                    | Descargar<br>Documento                         | Firmar con<br>Certificado | Firmar con<br>Token USB | Rechazo Firmar<br>el Documento | ٦ |
| La vista previa<br>proceda a des | muestra solamente<br>cargarlo.                                                                                                    | e las primeras 3 hoja                          | as. En caso de querer     | r visualizar la totalid | ad del documento               | _ |
|                                  | • ★ ↓<br>Universidad de Ba<br>Número: <numero a<="" th=""><th>1 of 1<br/>encs Aires<br/>asignar&gt;</th><th>- + Automatic</th><th>Zoom ¢</th><th></th><th>*</th></numero> | 1 of 1<br>encs Aires<br>asignar>               | - + Automatic             | Zoom ¢                  |                                | * |
| Usuario Revis                    | or                                                                                                    |                                                |                           |                         | Enviar a<br>Revisar            | ] |
| Mensaje para                     | revisión                                                                                                    |                                                |                           |                         | Modificar Yo<br>Mismo el Doc   | ] |
| ✓ Quiero reci                    | bir un aviso cuando<br>iar un correo electró                                                                                                    | el documento se firn<br>nico al receptor de la | ne.<br>a tarea.           |                         | X Cancelar                     | ] |

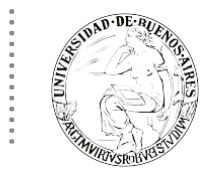

Los archivos embebidos no se podrán previsualizar en esta instancia y para verlos se deberá descargar el documento.

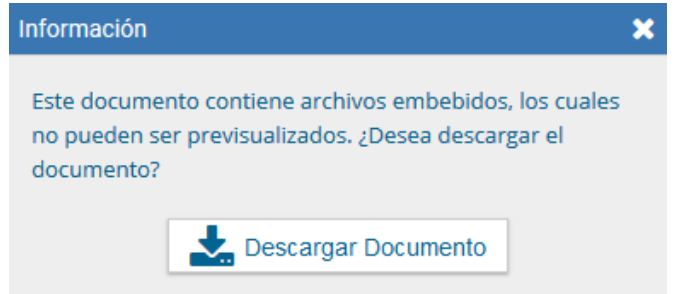

Al abrir el documento descargado en formato PDF, en el extremo izquierdo aparecerá un clip, donde se podrán ver los archivos embebidos, los cuales seguirán manteniendo el formato original.

#### ANEXO III - PRODUCCIÓN DE UNA NOTA CON ARCHIVOS ADJUNTOS

Durante el inicio del documento, producción, revisión y firma, el módulo permitirá seleccionar una lista de archivos de trabajo que permanecerán asociados al documento.

Al seleccionar la solapa "Archivos de Trabajo" se mostrará la siguiente pantalla, donde el usuario podrá seleccionar archivos:

| Producir documento                                                 |                               |                                            |                            |
|--------------------------------------------------------------------|-------------------------------|--------------------------------------------|----------------------------|
| <u>ف</u>                                                           | Referencia                    |                                            | Previsualizar<br>Documento |
| Historial                                                          | 💥 Producció n 📑               | Archivos de Trabajo 🗊 Archivos Embebidos 🎴 | Datos Propios              |
| Pestinatarios                                                      | #Orden                        | Archivo                                    | Acción                     |
| Enviar a<br>Revisar                                                |                               |                                            |                            |
| Enviar a<br>Firmar                                                 |                               |                                            |                            |
| Firmar Yo Mismo<br>el Documento                                    |                               |                                            |                            |
|                                                                    |                               |                                            |                            |
| Quiero recibir un aviso<br>cuando el documento                     |                               |                                            |                            |
|                                                                    |                               |                                            |                            |
| Quiero enviar un<br>correo electrónico al<br>receptor de la tarea. |                               |                                            |                            |
|                                                                    |                               | Añadir documento Añadir cor                | nia de expediente          |
|                                                                    |                               | y induit documento                         |                            |
|                                                                    | <u>Última modificación ho</u> | y a las 20:13 por MAYUDA                   | Guardar Cancelar           |

Se deberán elegir los archivos en forma individual y presionar el botón "Abrir". Se recomendará que los archivos no superen la capacidad de 100MB para su correcto funcionamiento.

Luego, se verá la lista de archivos cargados, donde se podrá presionar la acción "Visualizar" para acceder al archivo en el formato original, o "Eliminar" el archivo de la lista de forma permanente.

| )                                                                                                    | Referen   | cia                 |                         |                         | Previsualizar<br>Documento |
|----------------------------------------------------------------------------------------------------|-----------|---------------------|-------------------------|-------------------------|----------------------------|
| Historial                                                                                                    | 💥 Produce | ción  🔮 Archivos de | e Trabajo 📑 Archivos Em | bebidos 📝 Datos Propios |                            |
| Destinatarios                                                                                                    | #Orden    |                     | Archivo                 |                         | Acción                     |
| Enviar a                                                                                                    | 1         | RESCS-2019-00000    | 447-UBA-REC.pd          | 📩 Visualizar            | × Eliminar                 |
| Enviar a<br>Firmar      Firmar      Firmar Yo Mismo<br>el Documento      iero recibir un aviso<br>ando el documento<br>firme.      iero enviar un<br>rreo electrónico al<br>reptor de la tarea. |           |                     |                         |                         |                            |
|                                                                                                    |           |                     |                         |                         |                            |

. . . . . . . . . .

Estos archivos formarán parte del documento final y podrán tener cualquier formato, pero de ningún modo serán oficiales, sino que se utilizarán únicamente como complemento informativo o aclaratorio del documento oficial.

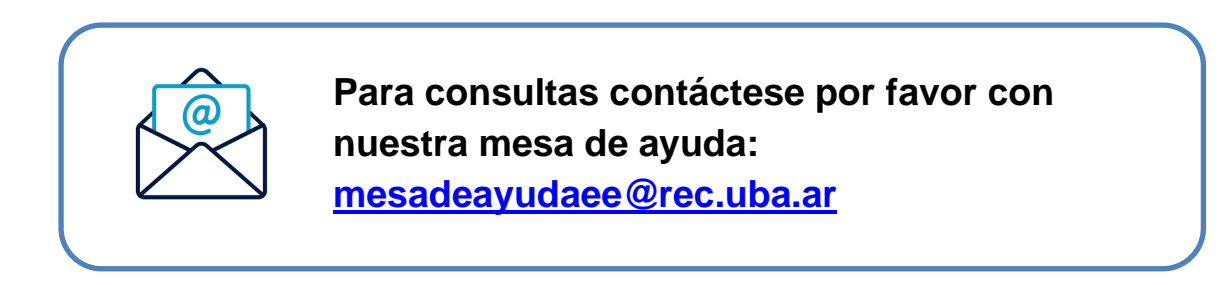